# iPadLiDARから DEMとDCHMを作成する方法

使用ソフト CloudCompare Ver2.9.1(LasからDEMを作成) QGIS Ver 3.16(DCHMを作成) MetaShape Ver1.6.0(UAVからDSMを作成)

## 最初にCloudCompareの設定

CloudCompareは、デフォルトでは画面が「白」なので、設定を変更する。

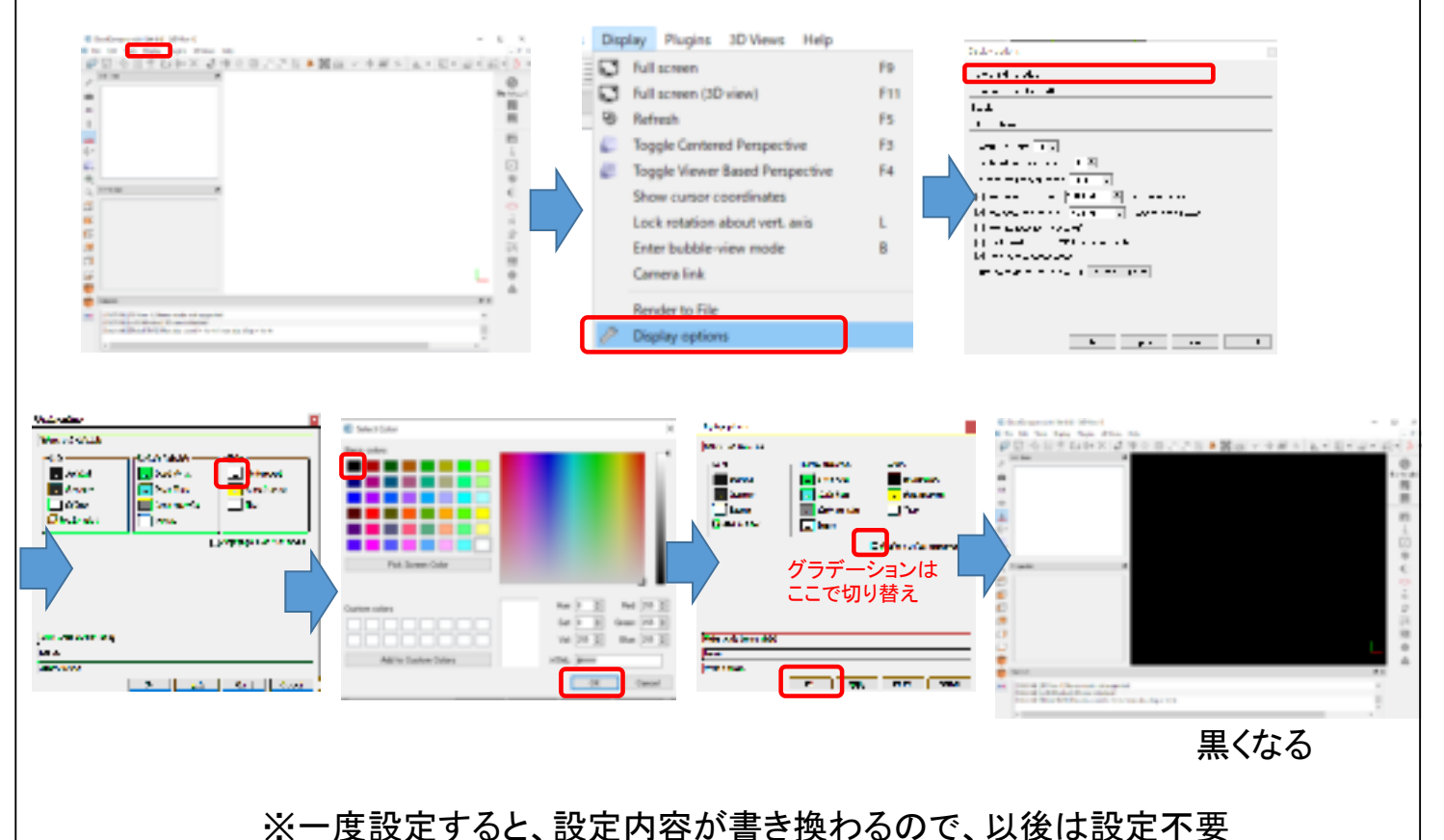

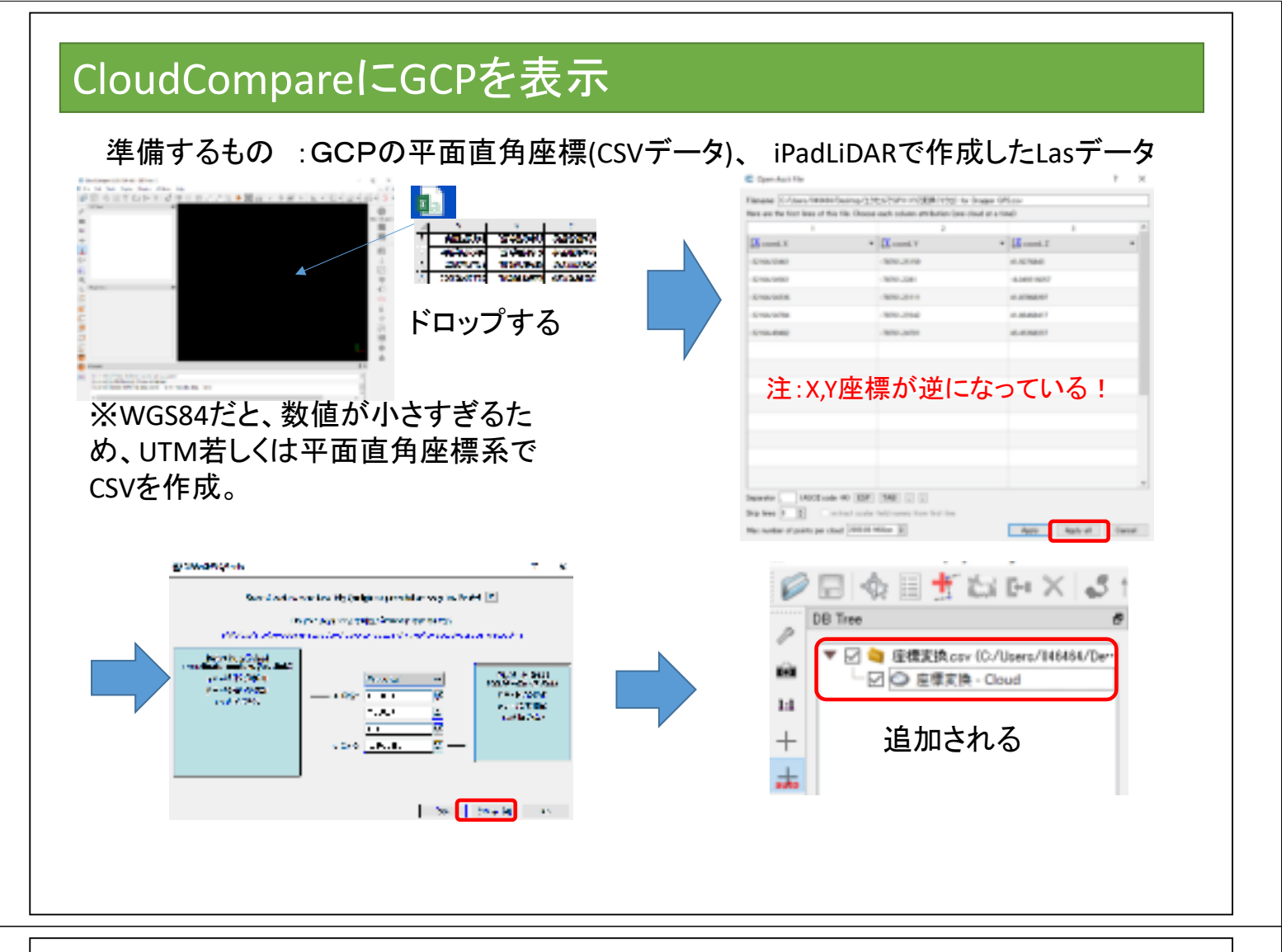

このままではGCPのポイントが小さすぎて見えないため、サイズを変更する。

| <ul> <li>■ 建株式完 cov (C/Users/M46464/Der-</li> <li>① クリック</li> </ul>                                                                                                    | Histor<br>-tar/Am.<br>Console<br>[13:45:<br>[13:45: | 12100.00.76700.00.000<br>1.00000<br>Default<br>7<br>8<br>9<br>10<br>11<br>12<br>4<br>10<br>12<br>4<br>10<br>10<br>12<br>4<br>10<br>10<br>12<br>10<br>10<br>10<br>10<br>10<br>10<br>10<br>10<br>10<br>10                                                                                                    |                 |
|----------------------------------------------------------------------------------------------------|-----------------------------------------------------|----------------------------------------------------------------------------------------------------|-----------------|
| Properties<br>Property State/Value Info Object ID: 6 - Children: Current Display 3D View 1 Corrent Display 3D View 1 Corrent Display 3D View 1 Corrent Display 3D View 1 Corrent Display 3D View 1 Corrent Display 3D View 1 Correct Display 3D View 1 Correct Display 3D View 3D View 1 Correct Display 3D View 3D View 3D View 3D View 3D View 3D View 3D View 3D View 3D View 3D View 3D View 3D View 3D View 3D View 3D View 3D View 3D View 3D | ②下にスライド                                             | 2000 Compare Cit 11 Manag Jak all 2010 Cit 2010 Cit         2010 Cit         2010 | GCPが白く表示<br>される |

#### CloudCompareにLasを表示 000015100×300 · 2· E· 8 Spectra 200 . ×. 🗄 🔀 segular an History - Drive Salas war en en bassinsiste | (file | les | 2 \* 2 **6** attor <u>an an an</u> 1 ドロップする 2 E e Benoteka Benyér Bené = E) 1 La constru Bill of Anna Anna Anna Air Bill anna Anna Anna Bill anna Anna Anna Bill ∐ite. Bite 4 Start Start Element in de Links des vie Often bekeder Sac 2004 0.89 CoutCorpare-13-1 (64:64) - [107/ew 1] C File Edit Tools Display P = 4 = 1 to x 3 10 0 0 2 2 5 4 · L · E · Ø · K · 5 · Inter 0 ▼ 2 0 0000 - 2 0 000 ▼ 2 0 0 00 - 2 0 0 0 - 2 0 0 圓 周 Page is front 1 Lasデータが追加 -----2 4 6 される ÷, ē Q, . ø 0 12 0 τ. 60 Console [142201] [J.45] 40 'Cle [142201] [J/D] Fie'CJ [142201] [J/D] Fie'CJ 14 ktop/GPI-812-com, for ,DroggerGPS/82.4at 14 cloud 18: - Cloud' (1-45 Mb = 108-80% of point Θ .

## CloudCompareでLasデータに座標値(GCP)で位置合わせ

| F. Die Felle Tealer Display 2D-Manue Made                                                                                                    | Choose role                                                                                                    |
|----------------------------------------------------------------------------------------------------|----------------------------------------------------------------------------------------------------|
| Image: Solid State     Image: Solid State     Image: Solid | <u>■ ハ・</u> た・・・・ Lasデータ<br><u>- いい・・・・</u> <u>ヌヤ**+GCPデータ(CSV)</u>                                                |
| <ul> <li>         ・          ・          ・</li></ul>                                                                                                    | このでは、「「「」」」では、「「」」では、「」」では、「」」では、「」」では、「」」では、「」」では、「」」では、「」」では、「」」では、「」」では、「」、「」、「」、「」、「」、「」、「」、「」、「」、「」、「」、「」、「」、 |
| CSVの2つを選択                                                                                                    | <参考><br>CloudCompare Ver2.11.1の場合、<br>GCP(CSV)の方を選択して「OK」                                                          |
|                                                                                                    |                                                                                                    |
| チェックを外すと見え<br>よなくなるほうが対応し<br>Lasデータ                                                                                                    |                                                                                                    |
| ているデータなので、 🕞 144                                                                                                    | チェックがついていると見える                                                                                                    |
| くれそれのテータが<br>正しいか確認 GCPデータ(CSV)                                                                                                    |                                                                                                    |
| □ etisert socie Poteton • 202 ⊡ Tx ⊡ Ty ⊡ Tz<br>⊡ exto update zoon siter w # #                                                                                                    | チェックがないと見えない                                                                                                    |

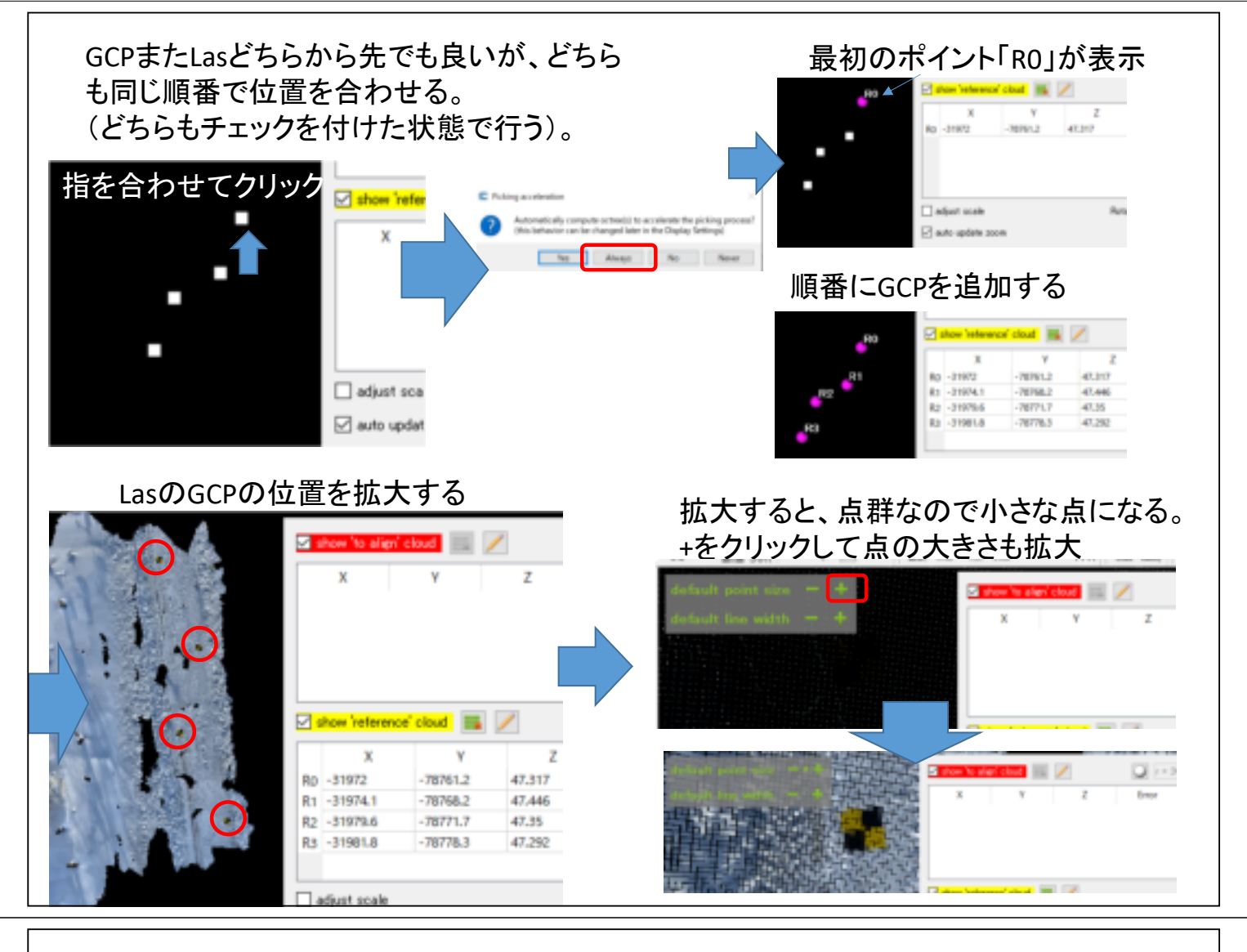

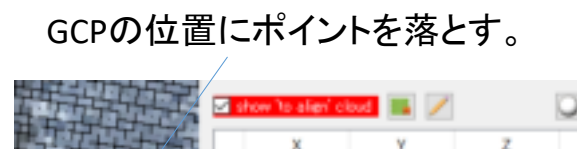

AD 166033

対応するGCPを順番にすべてポイントする。

| X     Y     Z     Imor       cc33     13.2313     -0.059     Imor       間違ったら「×」で削除可能     72 | 16 align' cloud 🔤 📝 💭 😱 r = 20.000 |              |             |       | 00 🗍 | the weather | <b></b> _ | 2 sho        | w 'to align'   | 1            | y = 21.000  |       |   |
|----------------------------------------------------------------------------------------------|------------------------------------|--------------|-------------|-------|------|-------------|-----------|--------------|----------------|--------------|-------------|-------|---|
| 間違ったら「×」で削除可能                                                                                | X<br>033                           | Y<br>13.2313 | Z<br>-0.059 | Error | x    | 11.11       | 1         | A0 1         | X<br>66033     | ¥<br>13.2313 | Z<br>-0.059 | Error | H |
|                                                                                              | 間違                                 | ったら          | ×」でi        | 削除可   | ·能   |             |           | A2 1<br>A3 1 | 66035<br>66040 | 0.6313       | 0.1096      |       | 8 |
|                                                                                              |                                    |              |             |       |      |             |           |              | w 'referenci   | e cloud 📷    | /           |       |   |

alignで位置合わせをスタート

全て重なっているようであれば チェックで完了する

|       |     |               |          | <                                                                                                    | M                                                                                              | an (a) basis care (a                                                                                           |                                       |                    |                                                                                                    |            |               |               |         | Sec. 1         |        |
|-------|-----|---------------|----------|----------------------------------------------------------------------------------------------------|------------------------------------------------------------------------------------------------|----------------------------------------------------------------------------------------------------|---------------------------------------|--------------------|----------------------------------------------------------------------------------------------------|------------|---------------|---------------|---------|----------------|--------|
| 10    |     | ×             | Y        | 2                                                                                                    | Error                                                                                          |                                                                                                    | webble                                |                    | - 80                                                                                                    |            |               |               | -0.000  | 0.13444        | 10     |
| a1    | Ab  | 166033        | 15,2915  | -0.059                                                                                                    | 6.15446                                                                                        | x                                                                                                    | 100                                   |                    | <b>1</b>                                                                                                    | 1.5        | 100007        | 10411         | 0.000   | 0113941        | - 21   |
| 1     | A1  | 106037        | 1.0313   | 0.019                                                                                                    | 0.113941                                                                                       |                                                                                                    |                                       | 1 C                | And in case of the local division of the local division of the loc | 1.5        | TANK IN       | 04/11         | 0.1096  | CORPUSE        | 1.0    |
|       | A2  | 155035        | 0.6713   | 0.1095                                                                                                    | 6.0409155                                                                                      |                                                                                                    | 10000                                 | 1000000            |                                                                                                    | 4.5        | 100242        | -1.7186       | -0.0634 | 0.142704       |        |
|       | A3  | 196040        | -5.7186  | -0.0434                                                                                                    | 0.142794                                                                                       | ×                                                                                                    | 100                                   |                    |                                                                                                    |            |               |               |         |                |        |
|       |     | how Testanary | and in   |                                                                                                    |                                                                                                |                                                                                                    | a sector                              | -1. 15             | . 7                                                                                                    | 2          | low Televero  | of cloud III. | /       |                |        |
|       |     |               |          | ×.                                                                                                    |                                                                                                |                                                                                                    |                                       | -                  | 100                                                                                                    |            | ж             |               | 2       | Empr           |        |
|       |     | ж             | ¥.       | z                                                                                                    | Grear                                                                                          |                                                                                                    | - 10 A                                | Contraction of the | 1.00                                                                                                    | 80         | -31981.8      | -76776.5      | 47.292  | 6.13445        |        |
|       | PO. | -01983.8      | -76778.0 | 47.292                                                                                                    | 0.13446                                                                                        | (H)                                                                                                    |                                       | 200 2001           | 100.0                                                                                                    | 81         | 319764        | -76776.7      | 47.35   | 6.110941       |        |
|       | Ra  | -31979-6      | -76771.7 | 47.35                                                                                                    | 0.112941                                                                                       |                                                                                                    | -                                     |                    | 1 1 1 1 1 1 1 1 1 1 1 1 1 1 1 1 1 1 1                                                                                                    | 82         | 31976.1       | -78768.2      | 47.446  | 6.0499188      |        |
|       | 102 | 100824-1      | 178768.2 | 47.445                                                                                                    | 0.0499188                                                                                      | 1 K                                                                                                    | 1. 1. 1.                              | 1.1                | 1.1                                                                                                    | 10         | 1110          | -78761.2      | 42.317  | 6.16794        |        |
|       | 83  | -31972        | -76761.2 | 42,217                                                                                                    | 0.142794                                                                                       |                                                                                                    | · · · · · · · · · · · · · · · · · · · | 1000               |                                                                                                    |            |               |               |         |                |        |
| (Mara |     |               |          |                                                                                                    |                                                                                                |                                                                                                    |                                       |                    |                                                                                                    |            | diant scale   |               |         | Rotation = 110 | 21     |
|       |     | direct scale. |          | F                                                                                                    | laterion = 202                                                                                 | 010000                                                                                                    |                                       |                    |                                                                                                    | 8.         | uto updata so | iom.          |         |                | eler ( |
|       |     | entres a come |          |                                                                                                    |                                                                                                |                                                                                                    |                                       |                    |                                                                                                    |            |               |               |         |                |        |
|       |     | uto update z  |          |                                                                                                    |                                                                                                | algu reset 🖌 A                                                                                                 | 1                                     |                    |                                                                                                    |            |               |               |         |                |        |
|       |     | uto update o  | un.      |                                                                                                    | (                                                                                              | align inset 🖌 A                                                                                                | 1                                     |                    |                                                                                                    |            |               | _             |         |                |        |
|       |     | uto update o  |          | Alexander                                                                                                  | (                                                                                              | align wood 🖌 🕯                                                                                                 |                                       |                    |                                                                                                    |            | <i>.</i>      |               |         |                |        |
|       |     | uto update o  |          | Aleys et al.                                                                                               | (<br>                                                                                          | alan maat 🖌 🛛                                                                                                  |                                       |                    |                                                                                                    | 1          | 4             |               |         |                |        |
|       |     | uto update o  |          | ay ay<br>Ay ay                                                                                             | (<br>                                                                                          | nige mint of 1                                                                                                 |                                       |                    |                                                                                                    | the second |               |               |         |                |        |
|       |     | uto update o  |          | Alego esta<br>Constituta<br>Terreture<br>Const                                                             | Carlova<br>Marcoarto<br>Marcoarto                                                              | nigo maat 🖌 1<br>X                                                                                             |                                       |                    |                                                                                                    | 1          |               |               |         |                |        |
|       | 2.  | uto update z  |          | Clay Indu<br>Constant<br>Terreture<br>Const<br>Const                                                       | an sur<br>alan sura<br>alan sura<br>alan sura                                                  | 2<br>2<br>2<br>2<br>2                                                                                          |                                       |                    |                                                                                                    |            |               |               | 5 罢,    | <b>今わ</b> -    | + 5    |
|       |     | uto update z  | -        | Ang and a<br>Constant<br>Constant<br>Const<br>Const<br>Const<br>Const                                      | Carlova<br>Marconeto<br>NAS anaro<br>NAS anaro                                                 | angen ment of a<br>N<br>N<br>N<br>N<br>N<br>N<br>N<br>N<br>N<br>N<br>N<br>N<br>N<br>N<br>N<br>N<br>N<br>N<br>N |                                       |                    |                                                                                                    |            |               | ſ             | 立置      | 合わっ            | ナテ     |
|       |     | uto update o  | -        | Aley ale<br>Constitute<br>Secondary<br>Secondary<br>Secondary<br>Secondary                                 | Sin suon<br>olev sando<br>nine - nine<br>nine - nine<br>nine - nine                            | angen most 🖋 🕸<br>2<br>2<br>2<br>2<br>2<br>2<br>2<br>2<br>2<br>2<br>2<br>2<br>2<br>2<br>2<br>2<br>2<br>2<br>2  |                                       |                    |                                                                                                    |            |               | ſ             | 立置      | 合わっ            | ナテ     |
|       |     | uto update o  |          | Alay and<br>Constitute<br>Constitute<br>Constitute<br>Constitute<br>Constitute<br>Constitute<br>Constitute | tan kuya<br>sates saarta<br>anay amaa<br>anay amaa<br>anay amaa<br>anay amaa                   | algen meet 🖋 2<br>Z<br>Yaan<br>Yaan<br>Hitti                                                                   |                                       |                    |                                                                                                    |            |               | ſ             | 立置      | 合わっ            | さら     |
|       |     | uto update a  |          | Alay and a<br>Constraint<br>Secondary<br>Constraint<br>Constraint<br>Secondary<br>Secondary                | kan suur<br>oden suurk<br>ninke ninke<br>ninke ninke<br>ninke ninke<br>suurke ninke<br>Hynn () | angen mont ≪ 3                                                                                                 |                                       |                    |                                                                                                    |            | *             | ſ             | 立置      | 合わせ            | さら     |

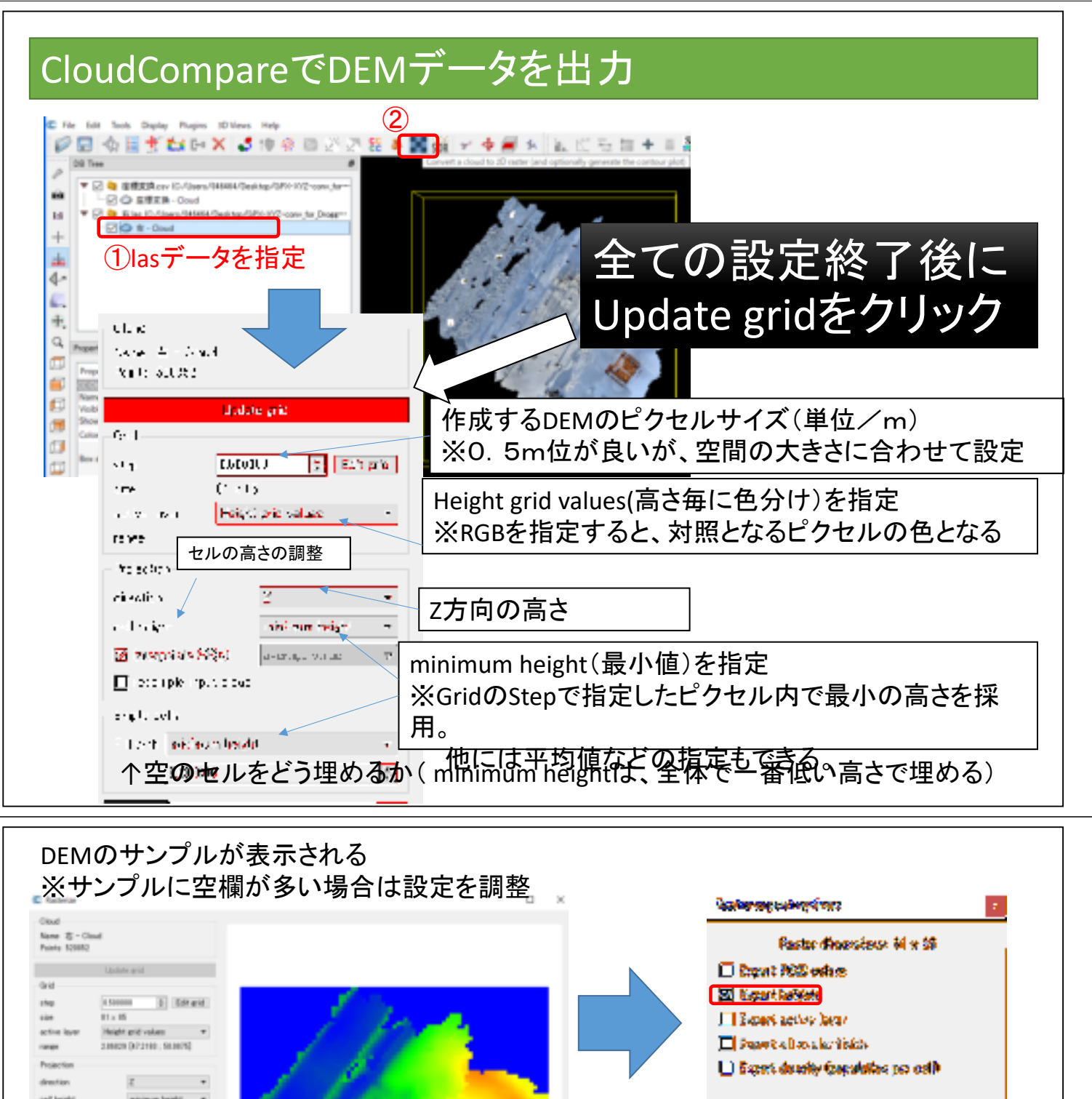

ell heigi die installen œK, 64.461 Contour plot Hillshade L 0-34 9(32 K 2020/11/10 12:08 Cinal Med Export per-cell statistics as SP(s) = 0-34 %(22) 7HILEN BERE average height ineight und der. in height range Faster Inoge Matrix (2) OK Cares DEMデータをエクスポートする OKで終了 ※最終的にDCHMから樹高を算出す Factor Insen Hohix るのが目的であるため、樹冠下以外 は多少空間があってもOK Carcal -OK (目的により調整)

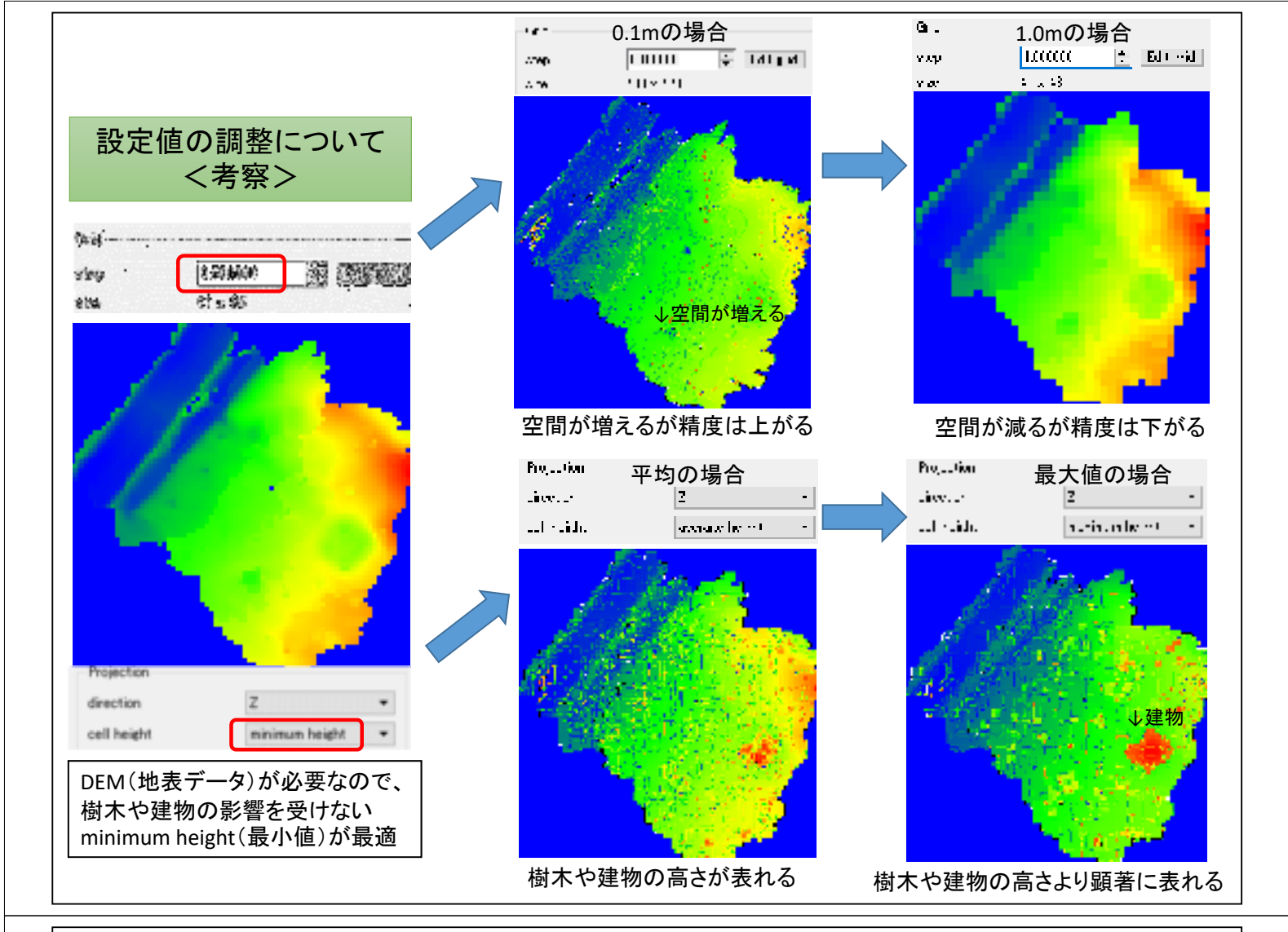

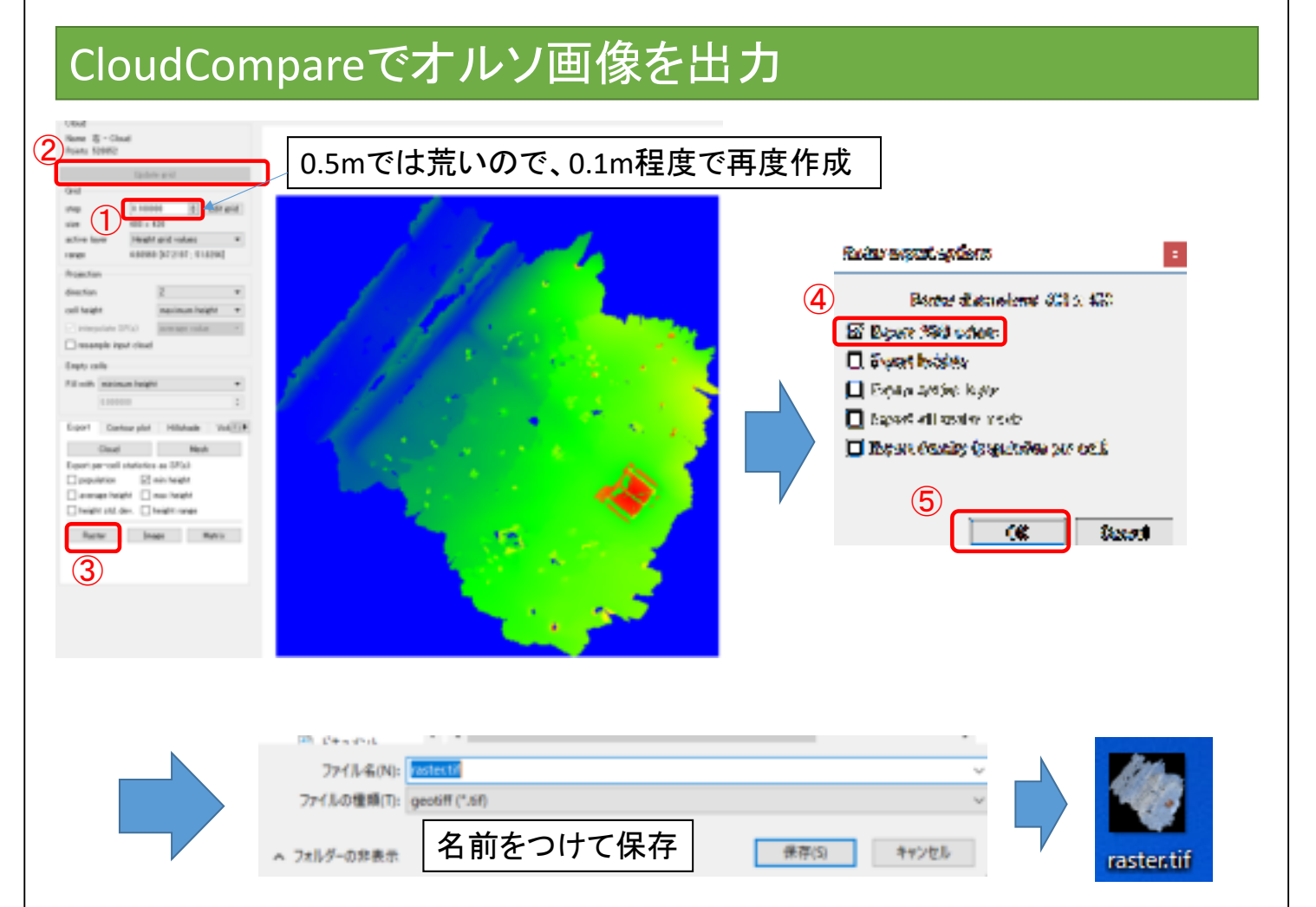

### ピクセルサイズを0.5mで作成した場合

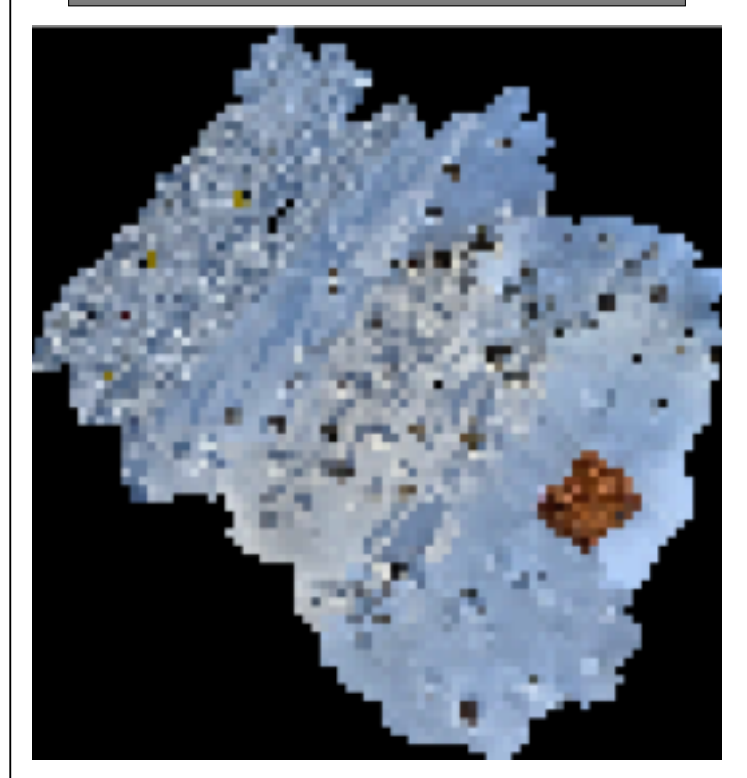

モザイク状のオルソ画像となる

#### ピクセルサイズを0.1mで作成した場合

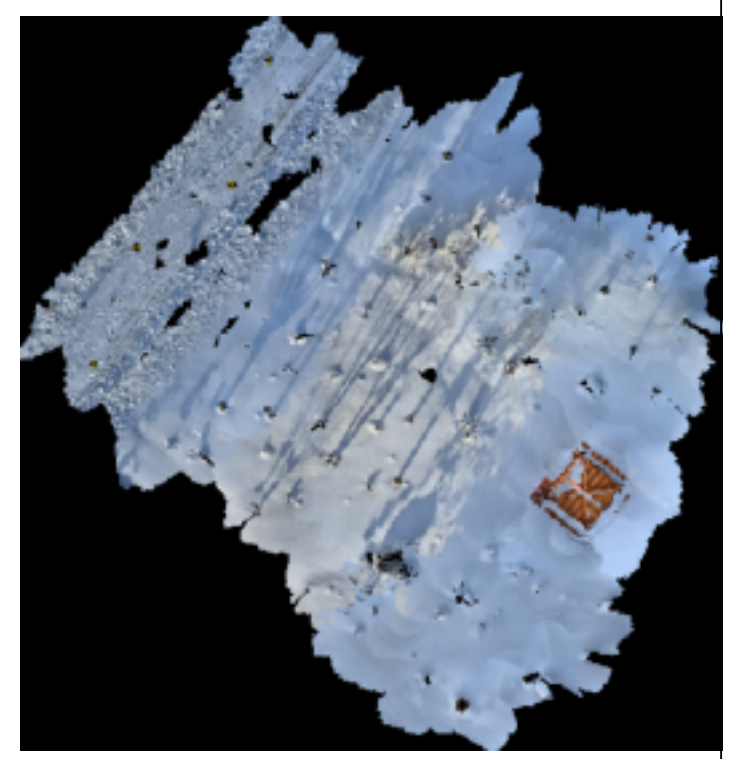

概ね地表部分がわかるオルソ画像となるが、拡大 すると荒さは目立つ。 点群(Las)から作成しないで、PLYなどメッシュがあ るデータで作成するとある程度解消されるが、座標 からやり直すため2度手間となる。